| 3:共同信用金庫                           | 文字サイズ 標準 拡大 ? ヘルプー覧 [・ ログ                                                     | לליל                                                |
|------------------------------------|-------------------------------------------------------------------------------|-----------------------------------------------------|
|                                    | 前回ログイン:20XX年X月X日 XX時X                                                         | XX分00秒                                              |
| 入 残高照会                             | しんきん太郎 様の代表口座                                                                 | ① ログイン後、メニュ                                         |
| 入出金明細照会                            | 普通預金(残高)<br>しんきんしんきん支店 88,888,888円 残高を表示                                      | ーの「定期」をクリ<br><sup>素</sup> ック                        |
| 题 振込                               | 1234567 (支払可能残高:88,888,888円)                                                  | -                                                   |
| ○ 税金・各種<br>料金の払込                   | この口座の入出金明細を照会 > この口座から振込                                                      |                                                     |
| 🔹 定期                               |                                                                               |                                                     |
| ⑤外貨                                |                                                                               |                                                     |
| ▶ 投資信託                             |                                                                               |                                                     |
| 🟓 פ->                              |                                                                               |                                                     |
|                                    |                                                                               |                                                     |
|                                    |                                                                               |                                                     |
|                                    |                                                                               |                                                     |
|                                    |                                                                               |                                                     |
| ▲ トップページへ                          | え 入出金明細照会 振込                                                                  | ·                                                   |
| 定期業務一覧                             |                                                                               |                                                     |
| 定期預入<br>お手持ちの口座から定期<br>への預け入れができます | 定期解約     定期回座照会       調査 >     定期預金および総合口座定期 >       の解約を行います。     この解約を行います。 | <ul> <li>② 定期業務一覧から</li> <li>「定期解約」をクリック</li> </ul> |
|                                    |                                                                               |                                                     |

| 定期解約口座の選択         |         |                  |               |                   |
|-------------------|---------|------------------|---------------|-------------------|
|                   | 全件数:25件 | <u>&lt;前の10件</u> | 11~20/25件を表示中 | <u>次の10件 &gt;</u> |
|                   | 口座情報    |                  |               | 選択                |
| 本店 定期 0002147     |         |                  |               | 選択 >              |
| 上野支店 定期 0000001   |         |                  |               | 選択 >              |
| 西町支店 定期 0000002   |         |                  |               | 選択 >              |
| ことぶき支店 定期 0000003 |         |                  |               | 選択 >              |
| 浅草支店 定期 0000004   |         |                  |               | 選択 >              |
| 根岸支店 定期 0000005   |         |                  |               | 選択 >              |
| 千束支店 定期 0000006   |         |                  |               | 選択 >              |
| 浅草橋支店 定期 0000007  |         |                  |               | 選択 >              |
| 西町支店 定期 0000008   |         |                  |               | 選択 >              |
| 清川支店 定期 0000009   |         |                  |               | 選択 >              |
|                   |         |                  |               |                   |

③解約する定期預金を確認、「選択」をクリック

# ④解約する定期預金を確認、解約区分を選択し「選択」をクリック

#### 定期預金内容

|                                        |      |        | 1           | 全件数:25件 | <u>く前の</u> | <u>10件</u> 11~20           | )/25件を表示中         | <u>次の10件 &gt;</u> |
|----------------------------------------|------|--------|-------------|---------|------------|----------------------------|-------------------|-------------------|
| 解約区分                                   | 預り番号 | 定期預金種類 | お預り金額       | 利率      | 預入期間       | お預り日<br>満期日                | 満期時の取扱い<br>(利払方式) | 選択                |
| 満期解約                                   |      | スーパー定期 | 10,000,000円 | 0.400%  | 1年         | 2017年09月01日<br>2018年09月01日 | 自動継続<br>(元金継続)    | 選択)               |
| 予約解約                                   |      | スーパー定期 | 10,000,000円 | 0.400%  | 1年         | 2017年09月01日<br>2018年09月01日 | 自動継続<br>(元金継続)    | 選択 >              |
| 解約不可                                   |      | スーパー定期 | 10,000,000円 | 0.400%  | 1年         | 2017年09月01日<br>2018年09月01日 | 自動継続<br>(元金継続)    | 選択 >              |
| <ul> <li>予約解約</li> <li>中途解約</li> </ul> |      | スーパー定期 | 10,000,000円 | 0.400%  | 1年         | 2017年09月01日<br>2018年09月01日 | 自動継続<br>(元金継続)    | 選択 📏              |
| 満期解約                                   |      | スーパー定期 | 10,000,000円 | 0.400%  | 1年         | 2017年09月01日<br>2018年09月01日 | 自動継続<br>(元金継続)    | 選択)               |
| 予約解約                                   |      | スーパー定期 | 10,000,000円 | 0.400%  | 1年         | 2017年09月01日<br>2018年09月01日 | 自動継続<br>(元金継続)    | 選択)               |
| 解約不可                                   |      | スーパー定期 | 10,000,000円 | 0.400%  | 1年         | 2017年09月01日<br>2018年09月01日 | 自動継続<br>(元金継続)    | 選択 >              |
| <ul> <li>予約解約</li> <li>中途解約</li> </ul> |      | スーパー定期 | 10,000,000円 | 0.400%  | 1年         | 2017年09月01日<br>2018年09月01日 | 自動継続<br>(元金継続)    | 選択 📏              |
| 満期解約                                   |      | スーパー定期 | 10,000,000円 | 0.400%  | 1年         | 2017年09月01日<br>2018年09月01日 | 自動継続<br>(元金継続)    | 選択)               |
| 予約中                                    |      | スーパー定期 | 10,000,000円 | 0.400%  | 1年         | 2017年09月01日<br>2018年09月01日 | 自動継続<br>(元金継続)    | 選択 >              |

※ 解約区分が「解約不可」となっている定期預金を解約したい場合は、当金庫の窓口までお問合せください。

※ 解約区分が「予約中」となっている定期預金は、すでに定期解約のお申込を受け付けています。

#### 解約内容の確認

| 解約口座    |         | 本店 定期 0000001 |  |  |  |
|---------|---------|---------------|--|--|--|
| 勞军称匀用有相 | お預り番号   | 01            |  |  |  |
|         | 定期預金種類  | スーパー定期        |  |  |  |
|         | お預り金額   | 1,000,000円    |  |  |  |
|         | 利率      | 0.400%        |  |  |  |
|         | 預入期間    | 6ヶ月           |  |  |  |
|         | お預り日    | 2017年03月15日   |  |  |  |
|         | 満期日     | 2018年03月14日   |  |  |  |
|         | 満期時の取扱い | 元金継続          |  |  |  |
| 解約区分    |         | 中途解約          |  |  |  |

※ 中途解約の場合、当金庫所定の中途解約利率を適用します。

#### 振替先口座の確認

| お取引店 | 科目 | 口座番号    |
|------|----|---------|
| 本店   | 普通 | 1234567 |

### ワンタイムパスワードの入力

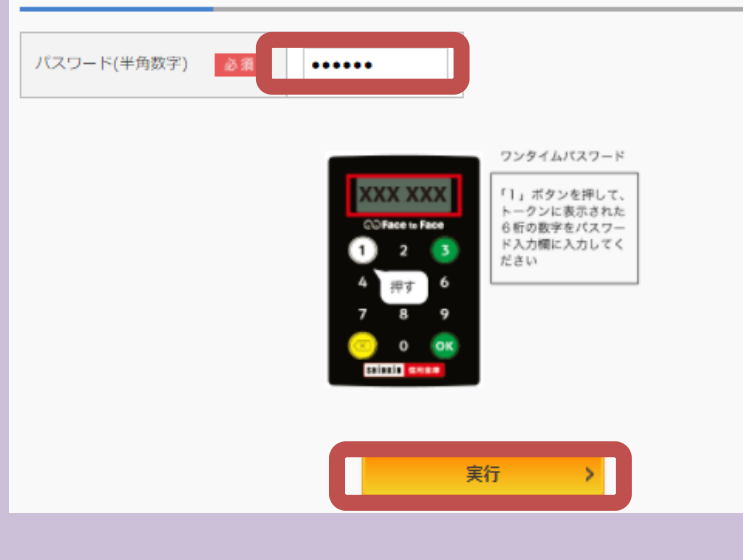

## ⑤解約内容を確認のうえ 「実行」をクリック

お取引いただきありがとうございました。 下記の内容で承りました。 受付番号: 2V0716016FK2 受付時刻: 2017年08月28日14時35分31秒

#### 入金内容

| 定期振替先口座  |         | 本店 普通 0002147 |  |  |
|----------|---------|---------------|--|--|
| 引落口座     |         | 本店 普通 0002148 |  |  |
| お利息振替先口座 |         | 本店 普通 0002147 |  |  |
| 定期預入内容   | お預り番号   | 01            |  |  |
|          | 定期預金種類  | スーパー定期        |  |  |
|          | お預入金額   | 500,000円      |  |  |
|          | 利率      | 0.400%        |  |  |
|          | 預入期間    | 1年            |  |  |
|          | お預り日    | 2017年08月28日   |  |  |
|          | 満期日     | 2018年08月27日   |  |  |
|          | 満期時の取扱い | 元金継続          |  |  |

⑥解約結果画面が表示されます。

※名称や仕様等が変わることがあります。